# Get started with the my Sun Life Mobile app

Wherever you are, whatever you're doing, if you have a smartphone, you can have your benefits plan in the palm of your hand!

Register for the **my Sun Life Mobile** app and submit claims, check coverage, even find a healthcare provider in your area, right from your smartphone.

# WHERE TO GET THE APP

You can find the free app at the App Store or Google Play. Just search "Sun Life".

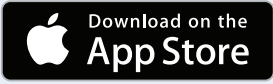

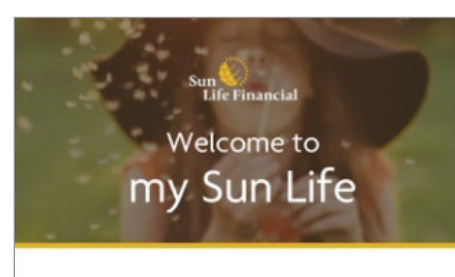

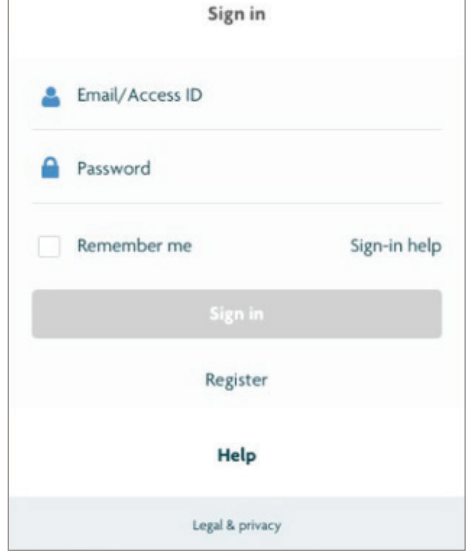

## REGISTERING FOR THE FIRST TIME

Google play

#### You'll need your Access ID

If you're already registered on **mysunlife.ca**, you have an Access ID that you can use for **my Sun Life Mobile**.

#### No Access ID?

Select **Register** on the app's home page. It will take you to **mysunlife.ca**, where you can register and get your Access ID.

Once you have registered on **mysunlife.ca** and have your Access ID/Password, return to the **my Sun Life Mobile** app and sign into the app.

In order to use the mobile app, they have to have registered through **mysunlife.ca**.

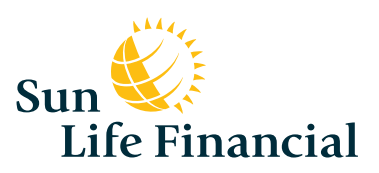

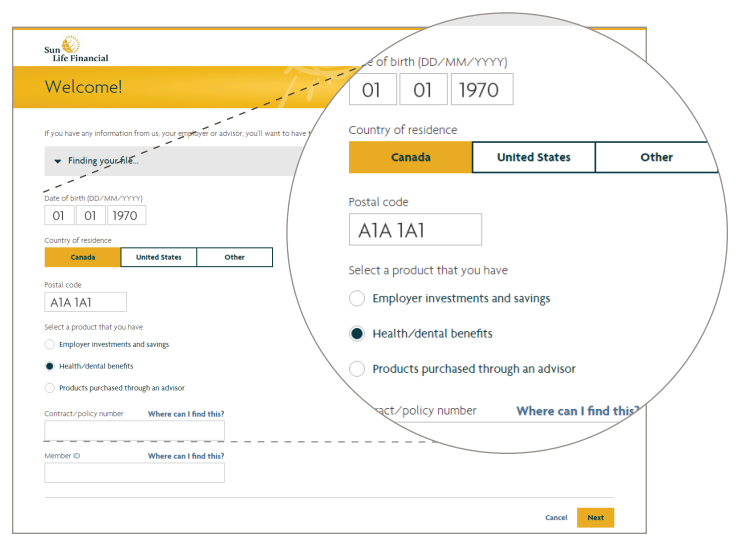

#### FINDING YOUR FILE

- Enter the requested information:
  - Date of birth, Country of residence, Postal code
- Select **Health/dental benefits** as the type of plan you're registering with
- Enter your group contract number and member ID
- Click Next

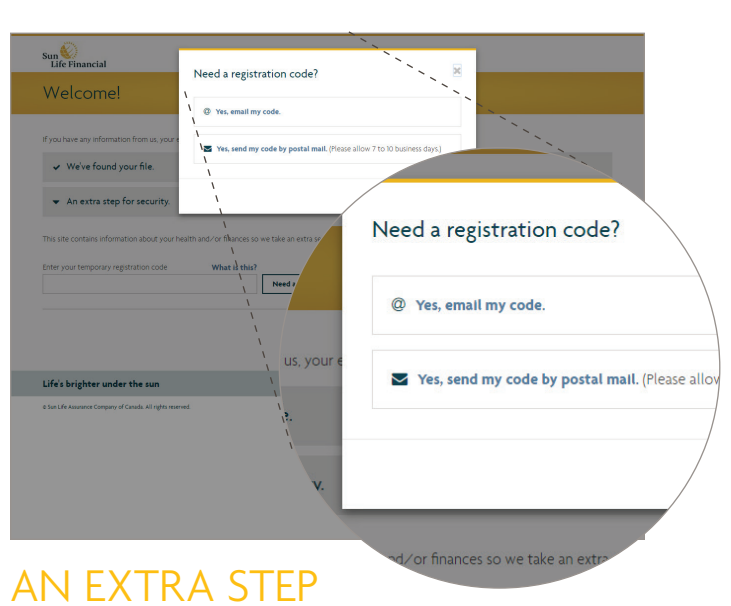

## AN EXTRA STEP FOR SECURITY

- Enter your Temporary registration code. If you don't have one, click Need a registration code?
- If we have your email address on file you can select "**Email**," otherwise select "**Postal mail**" and click "**Next**."

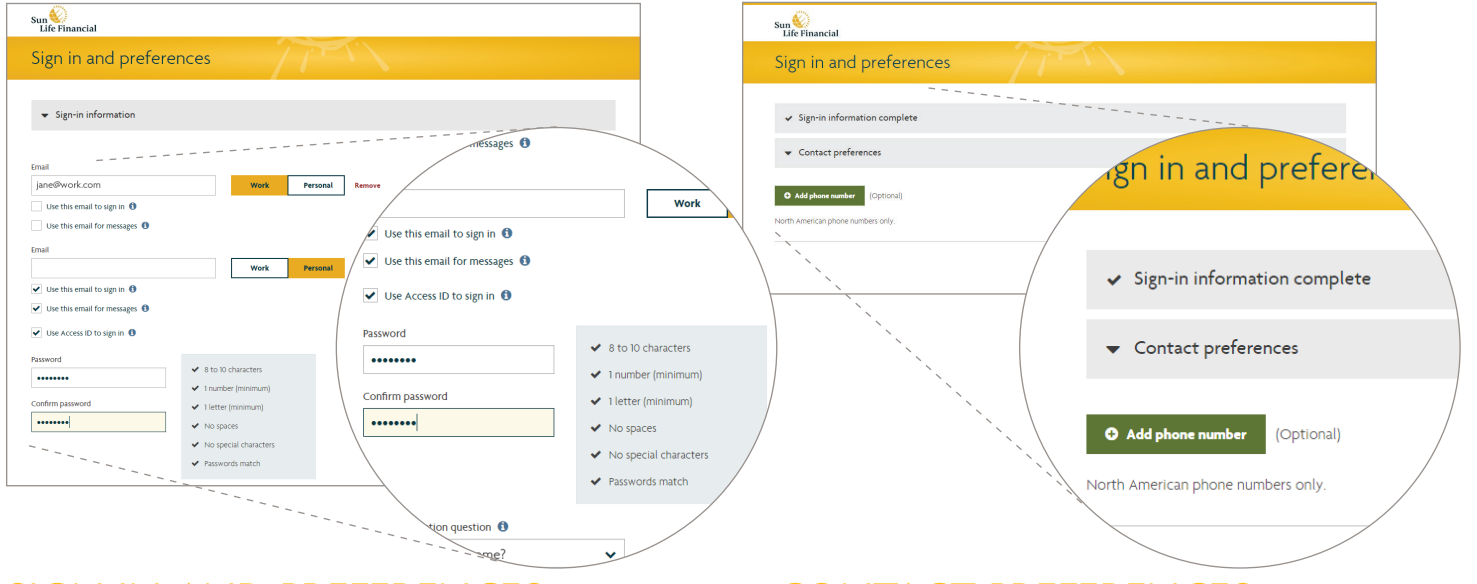

#### SIGN IN AND PREFERENCES

- If we don't have your workplace email on file, add it now! You can also add your personal email address (recommended)
- Be sure to check Use as access to sign in (so you don't have to remember your numerical Access ID)
- Enter your new password
- Select your verification question and answer
- Click Next

#### CONTACT PREFERENCES

• You can add a phone number here for Sun Life to use to contact you if you'd like - it's totally optional, but be sure to click **Next** when you're done even if you didn't add one

#### You're registered! Now you have access to the mobile application for plan members.

# DO MORE, SEE MORE... WITH MY SUN LIFE MOBILE

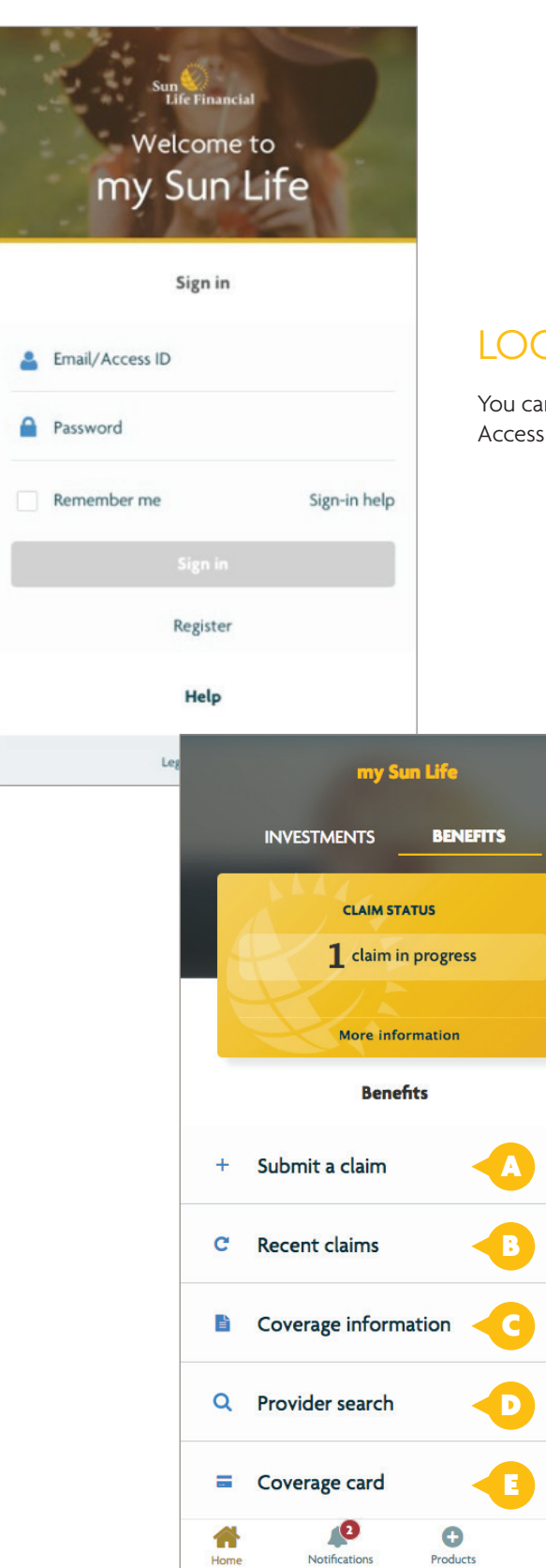

#### LOGGING IN

>

>

>

>

>

=

More

You can log in with your email address (as set up above), your Access ID. You may also be able to use your fingerprint as an ID.

#### YOUR BENEFITS TAB

Once you're signed in, you'll see the **Benefits** tab.

- See the number of claims you have in progress
- Submit a claim wherever you happen to be
- See a list of your recent claims
- Check your coverage
- Do a Provider Search
- Get coverage cards (like a Pay-Direct Drug card)
- At the bottom of the page, you can go back to the app's **Home** page, see **Notifications** from Sun Life Financial, add additional **products** and **More**

We'll explain each of these features in detail in this communication.

# Do more, see more... with my Sun Life Mobile

| ••••• ROGERS 🗢                   | 1:49 PM             | 🕈 💲 91% 💶 🕨 |  |  |
|----------------------------------|---------------------|-------------|--|--|
| < New                            | paramedical         | claim       |  |  |
|                                  |                     |             |  |  |
|                                  |                     |             |  |  |
| Expense 1 details                |                     |             |  |  |
| This claim is for                |                     | DrugPlan 🔻  |  |  |
| Provider                         |                     | test test 💌 |  |  |
| Type of service                  |                     | Select 💌    |  |  |
| Date of service                  |                     | Select 💌    |  |  |
| Enter expense a                  | mount               | \$0.00      |  |  |
| 1 <sup>st</sup> visit to provide | er for this service |             |  |  |
| More information                 |                     | ~           |  |  |
| Cancel                           |                     | Next        |  |  |

### **A.** CLAIMS SUBMISSION -ON THE GO

You don't have to be in front of your computer to submit a claim when you have **my Sun Life Mobile** on your smartphone.

To submit a claim on the go,

- Select **Submit a claim** from the **Benefits** tab, then choose the type of claim
- Identify whom the claim is for
- Enter the details about your claim
- Read the terms and conditions and agree, to continue

Your claim will be submitted instantly. And, in most cases your payment will be deposited directly into your bank account within 48 hours.

| •••• ROGERS 🗢 🤤                                          | 0:08 AM 7 \$ 74% +                                   |
|----------------------------------------------------------|------------------------------------------------------|
| < New m                                                  | edical claim                                         |
| Type of service                                          | Other expense 🔻                                      |
| Date of service                                          | March 7, 2017 👻                                      |
| Enter expense amoun                                      | t \$25.00                                            |
| 1 <sup>st</sup> visit to provider fo                     | r this service                                       |
| Attach photo of docum                                    | nent/receipt.                                        |
| Take a photo of your docu<br>expense. Please note, there | mentation () to submit this<br>e's a 20 photo limit. |
| A                                                        | dd photo                                             |
| Cancel                                                   | Next                                                 |

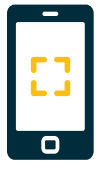

#### Need to take a photo too?

You may need to attach an image of your receipt for quicker more efficient processing of your claim. If a photo is needed, the photo submission feature will simply appear on your screen. It's as simple as snapping a photo!

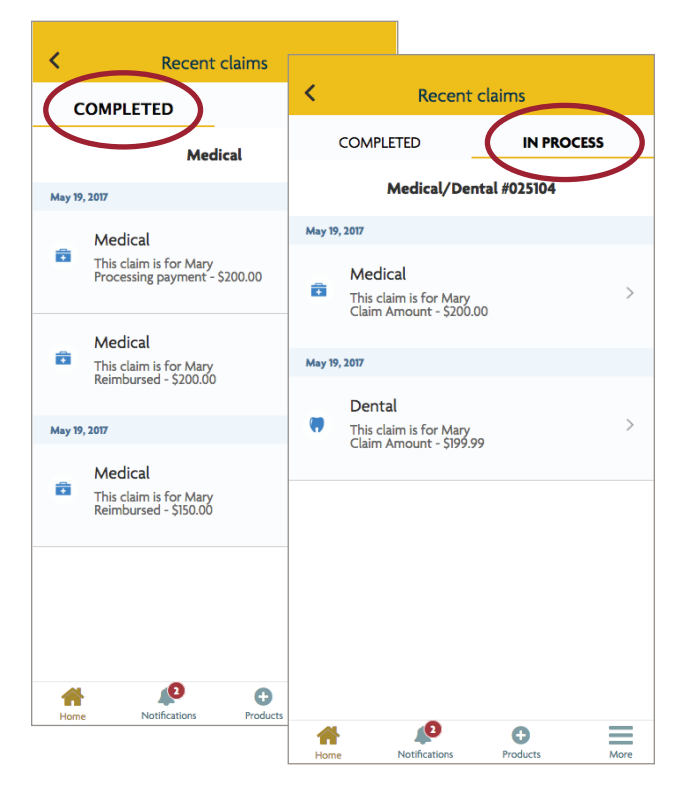

## C. COVERAGE INFORMATION

Your app gives you quick and easy access to information about the coverage available for you and your dependents under your medical plan. You'll see the benefit period, limits, deductibles, percentage covered and other information.

To see your coverage details:

- Select Coverage information on the Benefits tab
- Select the type of coverage
- Select whom the inquiry is for (yourself or a dependent)
- Select the coverage type and expense type you would like information about

The drug coverage section provides you with alternatives and a picture of the medication along with an information section about the side effects.

#### **B.** RECENT CLAIMS

You can view **Completed claims** and track your claims **In process** by selecting **Recent claims** on the **Benefits** tab.

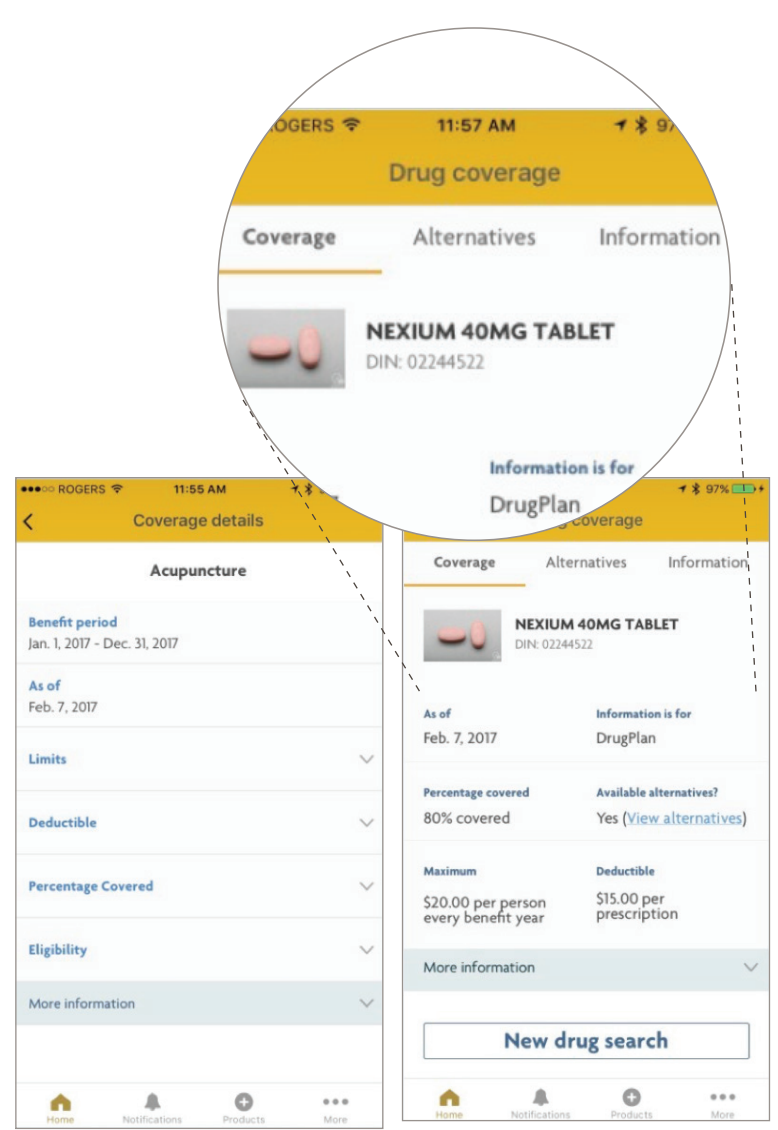

| •••• ROGERS 🗢                                                          | 12:14 PM                                                            | <b>7 \$</b> 90% ■                   | •                        |
|------------------------------------------------------------------------|---------------------------------------------------------------------|-------------------------------------|--------------------------|
| K Fin                                                                  | d Health Provid                                                     | ler                                 |                          |
| Se                                                                     | lect Provider Typ                                                   | be                                  | ν.                       |
| You will need to allo<br>your device's Setting<br>providers closest to | w access to your loc:<br>is in order to display t<br>you.           | ation services in<br>the health     | Find<br>rated            |
| Sun Life does not re<br>provider over anoth<br>not been validated b    | commend, promote o<br>er. The member-prov<br>by Sun Life in any way | or endorse any<br>ided ratings have | You'<br>loca             |
| Sun Life is not respo<br>contact information                           | nsible for the accurac                                              | y of provider                       |                          |
| Using a provider in the claim will be approved                         | his listing does not gu<br>ed.                                      | arantee that your                   |                          |
| Acupuncturist                                                          | <                                                                   | •○ Bell LTE<br>CO                   | 12:58 PM<br>verage cards |
| Chiropodist                                                            |                                                                     | s                                   | elect a card             |
| Chiropractor                                                           | Co                                                                  | verage card                         |                          |
| Massage Thera                                                          | pist Tra                                                            | vel card                            |                          |
| Home Noti                                                              | fications                                                           | ug card                             |                          |
|                                                                        |                                                                     |                                     |                          |
|                                                                        |                                                                     |                                     |                          |
|                                                                        |                                                                     |                                     |                          |
|                                                                        |                                                                     |                                     |                          |

## D. PROVIDER SEARCH

e 1 🔳

0

Products

Notification

A

More

Find a health service provider in your area and check how other plan members have rated their experience with the provider, using **Provider Search**.

You'll get a listing of the 50 closest providers, a map and directions to their locations as well as the rating provided by other plan members.

## E. COVERAGE CARD

Just select **Coverage card** and you've always got your card handy – including all the information you need to share with a provider -- with you.

If you have an iPhone<sup>™</sup>, you can keep coverage cards in the Apple<sup>™</sup> Wallet, so you don't have to sign in to retrieve them each time.

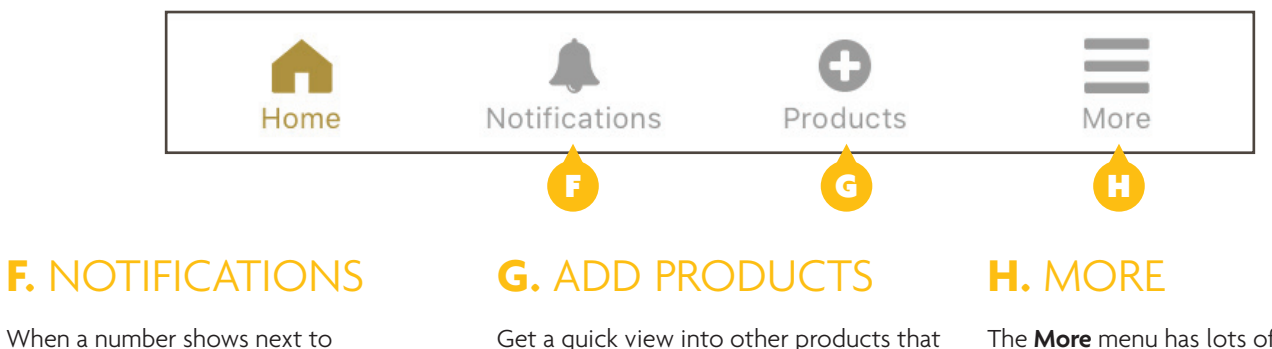

Get a quick view into other products that may be of interest to you under **Products**.

The **More** menu has lots of useful tools to enhance your mobile experience.

Notifications, you have important

messages waiting to be viewed.

| ••••• ROGERS 🗢                                                                              | 12:04 PM                                                   | 7 🕏 96% 🔳            |
|---------------------------------------------------------------------------------------------|------------------------------------------------------------|----------------------|
| <                                                                                           | Call us                                                    |                      |
|                                                                                             | Call                                                       |                      |
| Customer service<br>1-877-SUN-LIFE<br>(1-877-786-5433)<br>Monday - Friday: 8AM -            | 8PM ET                                                     | Call us              |
| Public Service Health<br>Pensioners' Dental Se<br>1-888-757-7427<br>Monday - Friday: 6:30AJ | n Care Plan (PSHCP) o<br>prvices Plan (PDSP)<br>M - 8PM ET | r the<br>Call us     |
|                                                                                             | Email                                                      |                      |
| Public Service Health C<br>Services Plan (PDSP)<br>Can_OttawaService@su                     | Care Plan (PSHCP) or th                                    | e Pensioners' Dental |
|                                                                                             | Connect with us                                            |                      |
| đ                                                                                           |                                                            |                      |
|                                                                                             |                                                            |                      |

# I. CONTACT US

Get in touch with the Client Care Centre without having to look up the number (or your **Access ID** and password, since you're signed into the app already.)

| ••••• ROGERS 🗢                                                                                                    | 1:54 PM                                                                                            | 1 🖇 90% 🖿                                                  |  |
|----------------------------------------------------------------------------------------------------|----------------------------------------------------------------------------------------------------|------------------------------------------------------------|--|
| < د                                                                                                    | Send document                                                                                      | ts                                                         |  |
| 0                                                                                                    | •                                                                                                  |                                                            |  |
| # from                                                                                                    | # from document or call centre                                                                     |                                                            |  |
| Number                                                                                                    |                                                                                                    | Enter                                                      |  |
| Please enter one of t<br>documentation or gr<br>• Edramouter<br>• Edramouter<br>• Cantrol number<br>• Cantrol number<br>• Cantrol num | he following numbers for<br>ven to you by our call ce<br>ber<br>maximum<br>documents that have ber | und on your<br>ntre representative.<br>en requested by Sun |  |
|                                                                                                    |                                                                                                    |                                                            |  |
|                                                                                                    |                                                                                                    |                                                            |  |

# J. SEND DOCUMENTS

If Sun Life Financial requests extra supporting documentation, you can send it easily by choosing **Send documents** in the **More** menu.

Just enter the reference number for the request.

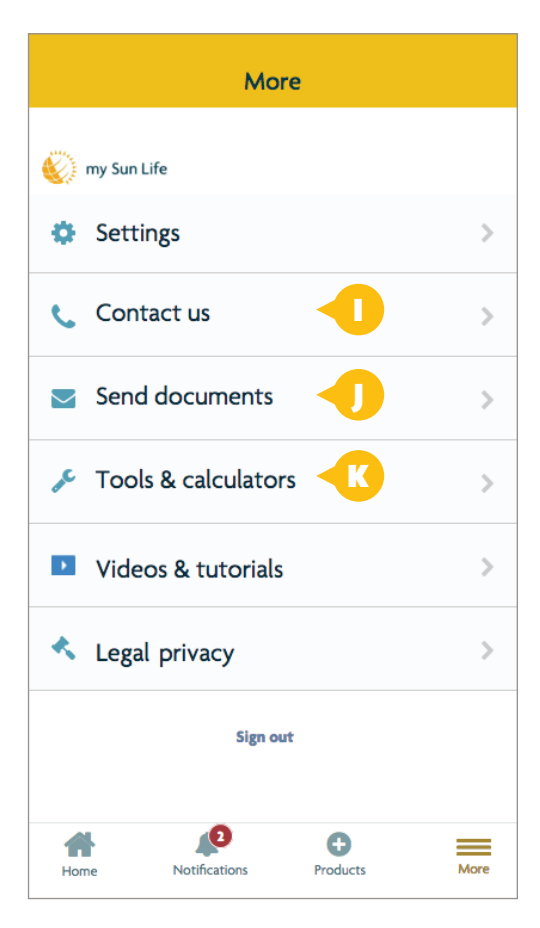

#### Tools & calculators

<

\* Tools and calculators provide general guidance, not financial advice. They produce approximations, not exact results.

| 4    | Annuity calculator                  | >    |
|------|-------------------------------------|------|
| **   | How much life insurance do I need?  | >    |
| X    | Life expectancy calculator          | >    |
| ¢    | Retirement investments and expenses | >    |
| ÷    | RRSP contributions and withdrawals  | >    |
| ~    | Save today for more tomorrow        | >    |
| Home | Notifications Products              | More |

#### K. TOOLS & CALCULATORS/VIDEOS & TUTORIALS

Watch videos, use tools and complete tutorials to help you manage your plan and your health, right from your smartphone.

#### **Questions?**

For questions about **my Sun Life Mobile**, just call our Client Care Centre at **1-800-361-6212**, from 8 a.m. to 8 p.m. ET, Monday to Friday.

\*Apple and iPhone are trademarks of Apple Inc., registered in the U.S. and other countries.

#### Life's brighter under the sun

Group Benefits are provided by Sun Life Assurance Company of Canada, a member of Sun Life Financial group of companies.

GB10297 E 06-17 ml-sf

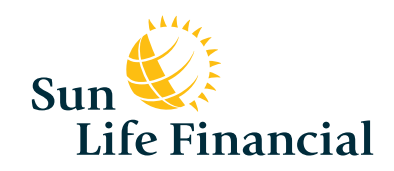

mysunlife.ca